Tutorial para la solicitud de la participación y/o renovación de la participación en la Red de Escuelas Promotoras de Salud de Andalucía (Red EPSA)

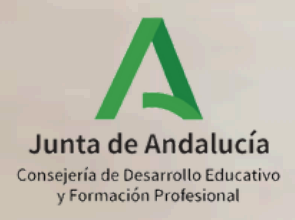

# Aclaración

Para solicitar la participación y/o renovar la participación en la Red de Escuelas Promotoras de Salud de Andalucía (Red EPSA) es necesario seguir **dos sencillos pasos**:

1. Solicitar la participación en el ámbito "Promoción de Hábitos de Vida Saludable" del Programa CIMA.

2. Cumplimentar el formulario de solicitud de la Red de Escuelas Promotoras de Salud de Andalucía que aparecerá una vez realizado el primer paso.

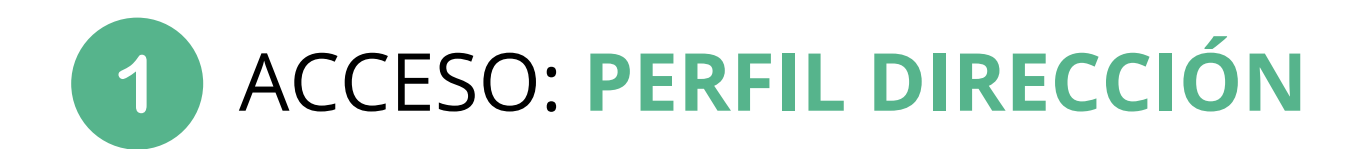

### \* Perfil

dire

Dirección

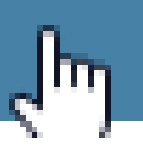

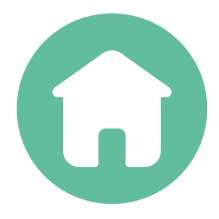

| × | • |
|---|---|
|   |   |
|   |   |
|   |   |
|   |   |

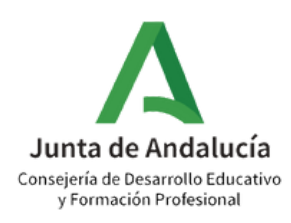

### Ruta: Centro>Planes y Programas Educativos

2

| <b>■</b> ■ <b>▲</b> € <b>☆</b> ■         |   | Tareas Pendientes                                                         |              | 4                                | Avisos Informati                    | ivos                                                        | ٩                    | Agen                        | da Personal                                 |
|------------------------------------------|---|---------------------------------------------------------------------------|--------------|----------------------------------|-------------------------------------|-------------------------------------------------------------|----------------------|-----------------------------|---------------------------------------------|
| • Centro                                 |   | Tiene <b>2 documentos</b> pendiente firmar.                               | es de 🔉      | <b>ост</b><br>13                 | Órganos de Coor                     | rdinación Docente                                           |                      | <                           | noviembr                                    |
| Organización del centro                  | Ð |                                                                           |              | ост                              | Información relac                   | cionada con el inicio                                       | de                   | 1 de n                      | oviembre de 202                             |
| COVID19                                  | Ð |                                                                           |              | 11                               | las Actividades e                   | xtraescolares                                               |                      | Todo                        | Día <b>01/11</b> /                          |
| Planificación                            | Ð |                                                                           |              | ост                              | Bonificaciones de<br>Complementario | efinitivas de Servicio<br>s 23/24 <sup>:</sup> Fin del plaz | os<br>vo de          | el dia                      | Dia de Tod                                  |
| Certificaciones de Matrículas            |   |                                                                           |              | 11                               | atención de aleg                    | aciones y Notificacio                                       | ón a                 |                             |                                             |
| Servicios Ofertados                      | Ð |                                                                           |              |                                  |                                     |                                                             |                      |                             |                                             |
| Planes de Estudios                       | Ð |                                                                           |              |                                  |                                     |                                                             |                      |                             |                                             |
| Planes y Programas Educativos            | Ð |                                                                           |              |                                  |                                     |                                                             |                      |                             |                                             |
| Títulos                                  | Ð |                                                                           |              |                                  |                                     |                                                             |                      |                             |                                             |
| Cuestionarios                            | E | l Programa Operativo Fondo Social Europeo + 2<br>ctuaciones en su centro: | 021-2027 cof | nancia la                        | s siguientes                        | Las retribuciones del P<br>continuación son cofin           | rofesora<br>anciadas | do de este o<br>a través de | entro que imparte la<br>l Programa Operativ |
| Supervisión y evaluación de centros edu. | Ð | <ul> <li>Pedagogía Terapéutica</li> </ul>                                 |              |                                  |                                     | 2020:                                                       |                      |                             |                                             |
| Libro de Visitas de la Inspección        |   |                                                                           |              |                                  |                                     | <ul> <li>Apoyo escolar</li> <li>Pedagogía Tera</li> </ul>   | (PROA).<br>apéutica. |                             |                                             |
| Libro de Visitas Asesoría                |   |                                                                           | da           |                                  |                                     |                                                             |                      | -                           |                                             |
| Dependencias                             |   | la Unión Europea                                                          |              | MINISTERI<br>DE TRABA<br>Y ECONO | O<br>MIA SOCIAL                     | Fondos Europ                                                | eos                  | Α                           | Junta<br>de Andalucía                       |
| Equipamiento                             | Ð |                                                                           |              |                                  |                                     |                                                             |                      |                             |                                             |

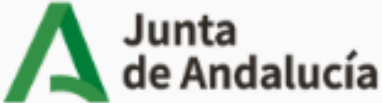

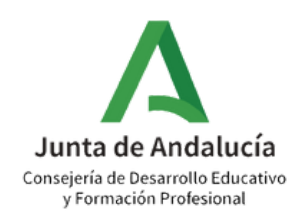

### Ruta: Centro>Planes y Programas Educativos> Programa CIMA

| : 9                                           | ::                                                                       |          |           |                                                                                                    |
|-----------------------------------------------|--------------------------------------------------------------------------|----------|-----------|----------------------------------------------------------------------------------------------------|
| 👖 🖪 🐣 🗧 🗱 🖂                                   | Tareas Pendientes                                                        |          | 3         | Avisos Informativos Q                                                                               |
| • Centro                                      | m                                                                        | >        | SEP<br>3  | Libro de entrada del centro                                                                         |
| Organización del centro (+) Planificación (+) |                                                                          | >        | SEP<br>3  | Incorporaciones del personal interino<br>pendientes de revisar.                                     |
| Certificaciones de Matrículas                 |                                                                          | _        | JUL       | Premios Extraordinarios de ESO                                                                      |
| Planes de Estudios 🔶                          |                                                                          |          |           |                                                                                                    |
| Servicios Ofertados (+                        |                                                                          | _        |           |                                                                                                    |
| Planes y Programas Educativos                 |                                                                          | >        |           |                                                                                                    |
| •Programa CIMA                                |                                                                          |          |           |                                                                                                    |
| Planes y Proyecto     ucativos                |                                                                          |          |           |                                                                                                    |
| •Premios y Concursos                          | El Programa Operativo Fondo Social Europeo + 2021-2027 cofina<br>centro: | ancia la | as siguie | ntes actuaciones en su Las retribuciones del Profesorado de<br>son cofinanciadas a través del Progr |
| •Programas de Intercambio                     |                                                                          |          |           | Auxiliares de conversación                                                                          |

3

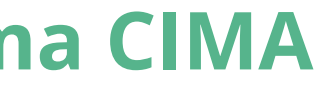

- Bachillerato Bilingüe.

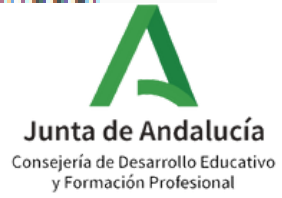

### Ruta: Planes y Programas Educativos>Programa CIMA>Solicitados

| :                                        | 7     C     RELACIÓN DE PLANES/PROYECTOS/PROGRAM/                    |
|------------------------------------------|----------------------------------------------------------------------|
|                                          |                                                                      |
| • Centro                                 | Planes, Proyectos y Programas Educativos en situación de:<br>Vigente |
| Organización del centro                  | + Vigente                                                            |
| COVID19                                  | Finalizado     No Aprobados                                          |
| Planificación                            | Solicitados                                                          |
| Certificaciones de Matrículas            |                                                                      |
| Servicios Ofertados                      |                                                                      |
| Planes de Estudios                       | NO EXISTEN DA                                                        |
| Planes y Programas Educativos            | Θ                                                                    |
| Programa CIMA                            | >                                                                    |
| •Planes y Proyectos Educativos           |                                                                      |
| Premios y Concursos                      |                                                                      |
| ~                                        |                                                                      |
| Títulos                                  | $(\bullet)$                                                          |
| Cuestionarios                            |                                                                      |
| Supervisión y evaluación de centros edu. | $(\bullet)$                                                          |
|                                          |                                                                      |

4

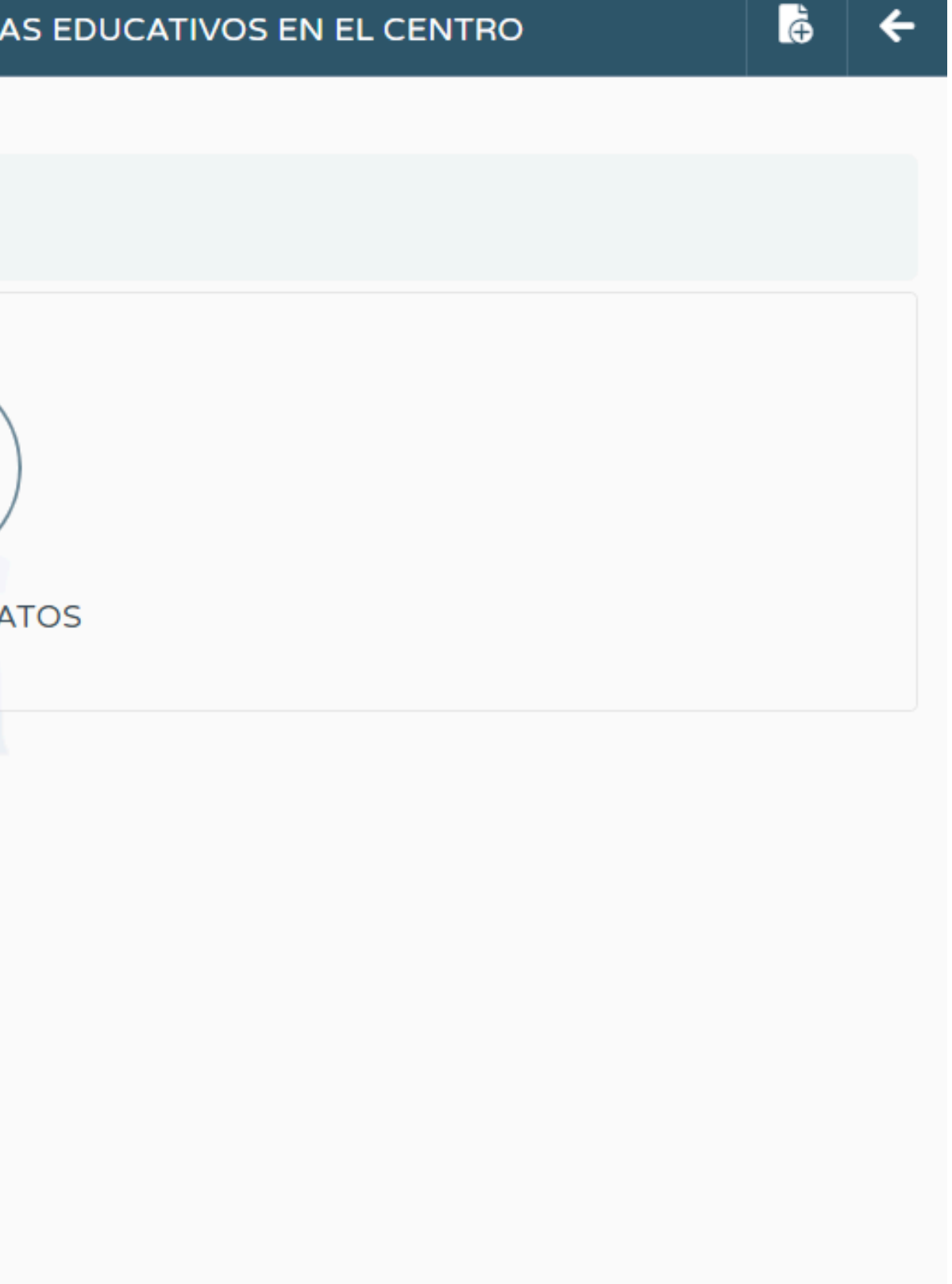

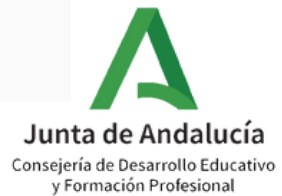

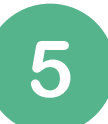

# Ruta: Planes y Programas Educativos>Programa CIMA>Solicitados>Añadir convocatoria

| :                                                 | 7 | C RELACIÓN DE PLANES/PROYECTOS/PROG                                      | RAN |
|---------------------------------------------------|---|--------------------------------------------------------------------------|-----|
| <u>∎</u> ⊡ & € ¢% ≥                               | 2 |                                                                          |     |
| • Centro                                          |   | Planes, Proyectos y Programas Educativos en situación de:<br>Solicitados |     |
| Organización del centro                           | ÷ |                                                                          |     |
| Planificación                                     | ٠ |                                                                          |     |
| Certificaciones de Matrículas                     |   |                                                                          | 1   |
| Planes de Estudios                                | ٠ |                                                                          | !   |
| Servicios Ofertados                               | ٠ |                                                                          |     |
| Planes y Programas Educativos                     | Θ | NO EXIST                                                                 | ENL |
| Programa CIMA                                     | > |                                                                          |     |
| <ul> <li>Planes y Proyectos Educativos</li> </ul> |   |                                                                          |     |
| •Premios y Concursos                              |   |                                                                          |     |
| •Programas de Intercambio                         |   |                                                                          |     |
| <b>A</b>                                          |   |                                                                          |     |

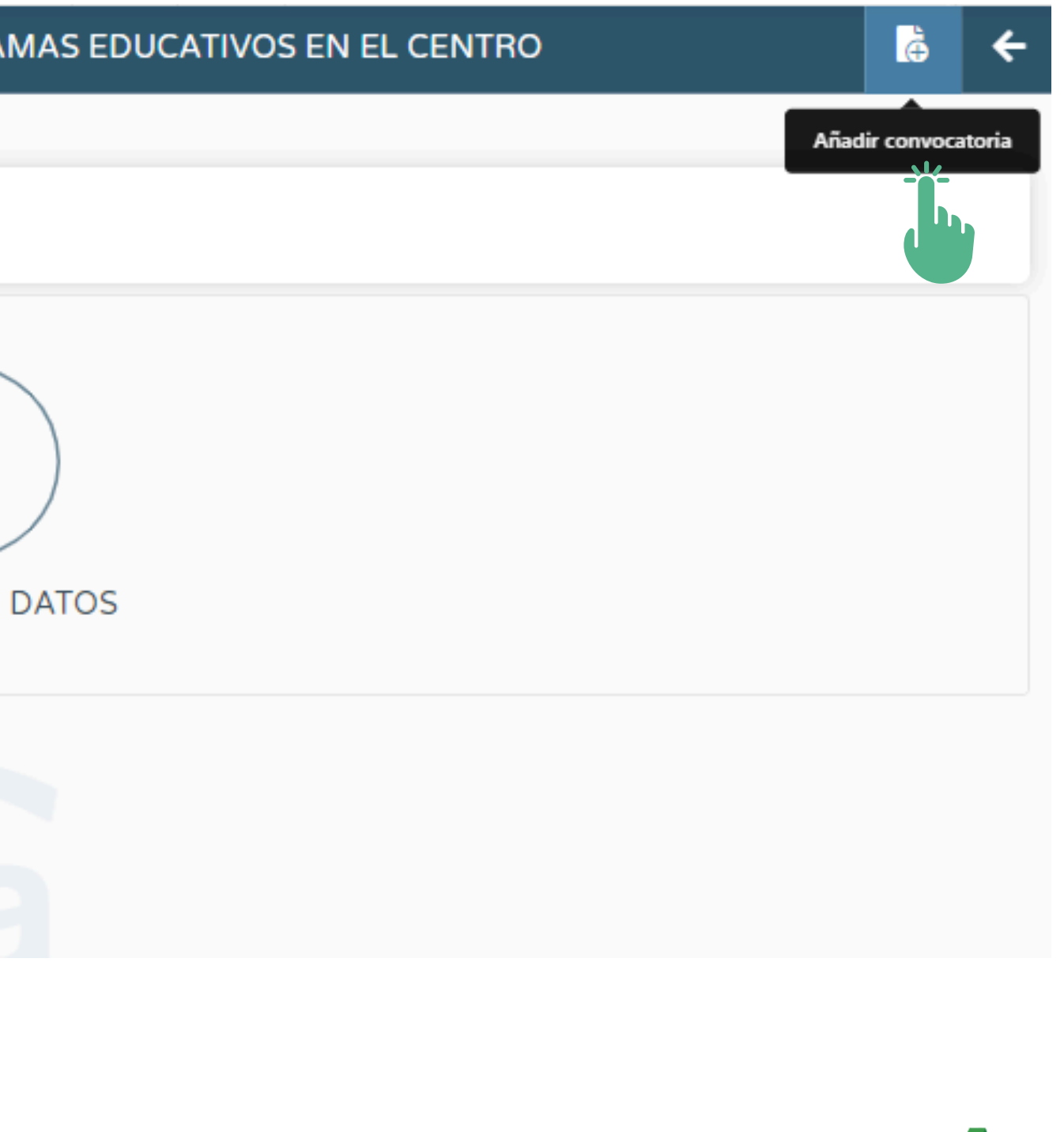

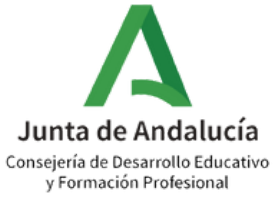

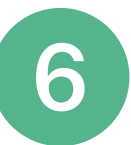

Ruta: Planes y Programas Educativos>Programa CIMA>Solicitados>Añadir convocatoria>Programa CIMA

| :<br>Q                                            | Image: Second state         Planes, proyectos y programas educativos |
|---------------------------------------------------|----------------------------------------------------------------------|
| <ul> <li>. Centro</li> <li>. Centro</li> </ul>    | * Plan/Proyecto/Programa Educativo:                                  |
| Organización del centro                           | Programa CIMA                                                        |
| COVID19                                           | $(\bullet)$                                                          |
| Planificación                                     | $(\mathbf{+})$                                                       |
| Certificaciones de Matrículas                     |                                                                      |
| Servicios Ofertados                               |                                                                      |
| Planes de Estudios                                |                                                                      |
| Planes y Programas Educativos                     | Θ                                                                    |
| Programa CIMA                                     |                                                                      |
| <ul> <li>Planes y Proyectos Educativos</li> </ul> |                                                                      |
| Premios y Concursos                               |                                                                      |
| Títulos                                           | (+)                                                                  |
| Cuestionarios                                     |                                                                      |
| Supervisión y evaluación de centros edu.          | $( \mathbf{ \cdot } )$                                               |

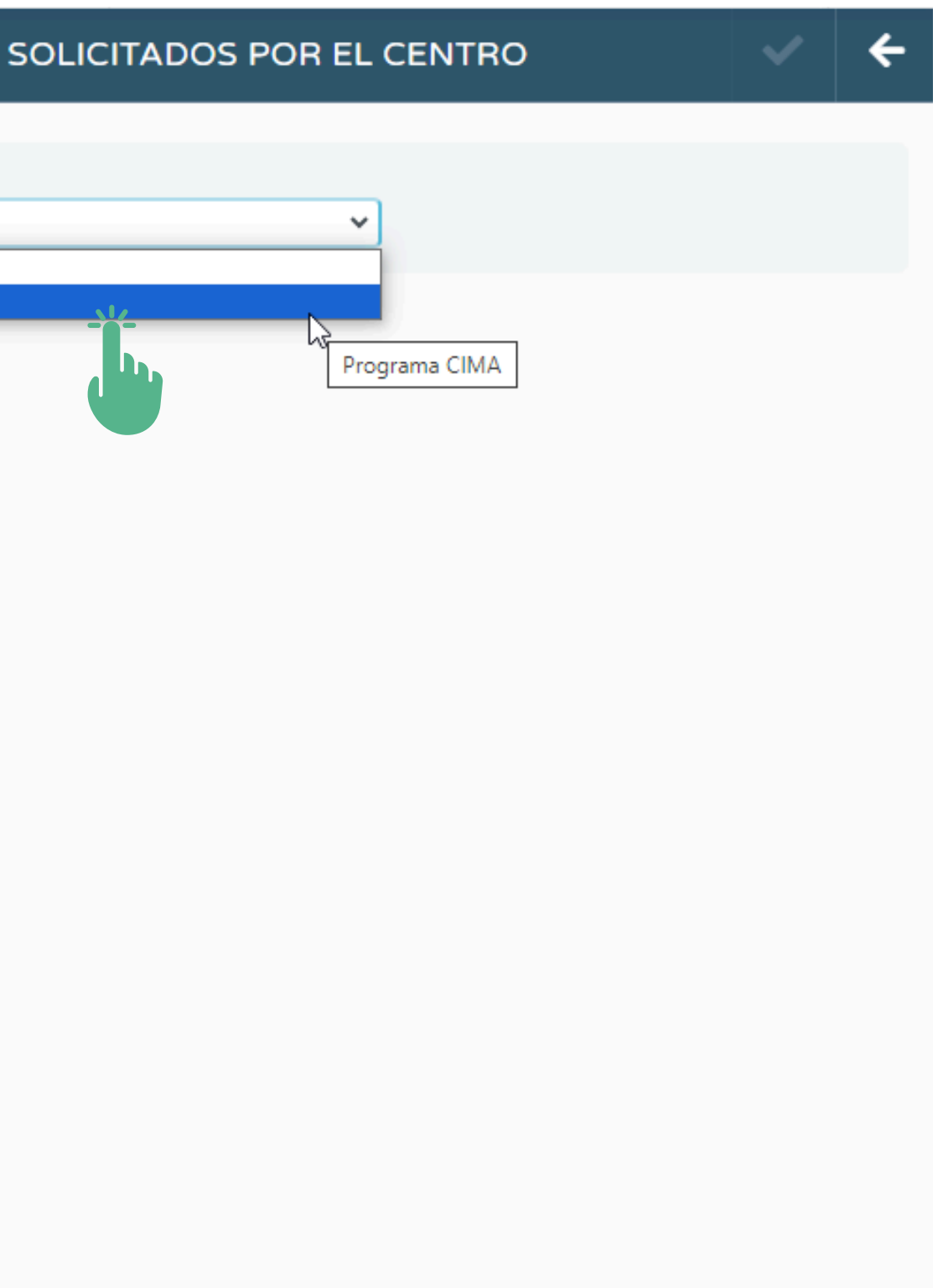

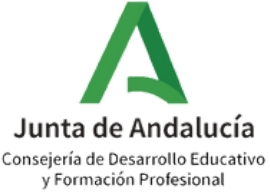

Ruta: Planes y Programas Educativos>Programa CIMA>Solicitados>Añadir convocatoria>Programa CIMA>Seleccionar Línea/Líneas de Actuación

| :3 | ÁMBITOS DE CONOCIMIENTO                                                                                                    | ~ | <del>&lt;</del> |
|----|----------------------------------------------------------------------------------------------------|---|-----------------|
|    | PROMOCIÓN HHVS ALDEA STEAM ARTE, CULTURA Y CREATIVIDAD INN, SOCIAL Y ED. DESARROLLO EDUCOMUNICACIÓN                         |   |                 |
|    | ÁMBITO DE CONOCIMIENTO PROMOCIÓN DE HÁBITOS DE VIDA SALUDABLE                                                               |   |                 |
|    | LÍNEAS DE ACTUACIÓN (Indique la Línea o las Líneas de Actuación prioritarias de este ámbito que se trabajarán en su centro) |   |                 |
|    | Neuroeducación                                                                                                    |   |                 |
|    | Educación emocional                                                                                                    |   |                 |
|    | Alimentación saludable                                                                                                    |   |                 |
|    | Actividad física y deporte                                                                                                  |   |                 |
|    | Sueño saludable y autocuidado                                                                                               |   |                 |
|    | Educación afectivo sexual.                                                                                                  |   |                 |
|    | Higiene digital                                                                                                    |   |                 |
|    | Ocio saludable y seguro                                                                                                    |   |                 |
|    | Educación vial                                                                                                    |   |                 |
|    |                                                                                                    |   |                 |

Selecciona al menos una Línea de Actuación del ámbito de conocimiento Promoción de Hábitos de Vida Saludable.

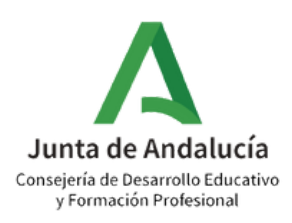

### 8 Ruta: Planes y Programas Educativos>Programa CIMA>Solicitados>Añadir convocatoria>Programa CIMA>Seleccionar Línea/Líneas de Actuación>Seleccionar casilla correspondiente

### PLANES Y PROYECTOS

| Solicitud de participación y/o renovación en el Plan Escolar de Consumo de Frutas, Hortalizas y Leche                                                                                                    |
|----------------------------------------------------------------------------------------------------|
| La participación en el Plan Escolar de Consumo de Frutas, Hortalizas y Leche deberá ser confirmada conforme a los términos que<br>renovación para el curso escolar 2024-2025.                                                                 |
| Mediadores en Salud. Dirigido a alumnado de centros docentes que imparten enseñanzas de educación secundaria. Alumnos promoción de hábitos de vida saludable a sus compañeros y compañeras, actuando como puente o enlace entre estos y el eq |
| Formación de Mediadores en Salud. Indique del 1 al 4 las temáticas elegidas, siendo 1 la de mayor preferencia y 4 la de meno                                                                                                    |
| Educación Emocional                                                                                                    |
| ✓                                                                                                    |
| Educación afectiva sexual                                                                                                    |
| ★                                                                                                    |
| Higiene digital                                                                                                    |
| $\checkmark$                                                                                                    |
| Emprendimiento educativo                                                                                                    |
| $\checkmark$                                                                                                    |
| Asesoría Forma Joven. Dirigido a alumnado de centros docentes que imparten enseñanzas de educación secundaria. Un esp                                                                                                    |

destinado a resolver las dudas de adolescentes y jóvenes por profesionales del ámbito de la salud

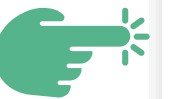

Solicitud de participación y/o renovación de la participación en la Red EPSA

La participación en la Red EPSA deberá ser confirmada conforme a los términos que se establezcan en la resolución que regule su incorporación o renovación para el curso escolar 2024-2025.

e se establezcan en la resolución que regule su incorporación o

os y alumnas encargados de hacer que llegue información sobre la quipo de profesionales socio sanitarios.

nor:

pacio de atención a demanda, individualizada o en pequeños grupos,

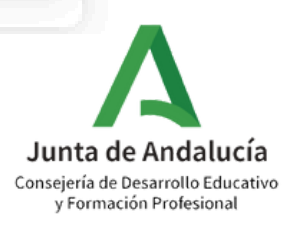

Ruta: Planes y Programas Educativos>Programa CIMA>Solicitados>Añadir convocatoria>Programa CIMA>Seleccionar Línea/Líneas de Actuación>Seleccionar casilla correspondiente>Aceptar

| Ye and the second second second second second second second second second second second second second second se |                                                                                  | 2                                                                 |   |
|----------------------------------------------------------------------------------------------------|----------------------------------------------------------------------------------|-------------------------------------------------------------------|---|
| <u>séneca</u>                                                                                                   | Recuerda que para poder finalizar el proceso de solicitud se deberá              | ₽ ₫ ୯ 🔒                                                           |   |
| Q 7 C                                                                                                    | profesorado participante y si se desea, a la persona responsable de              | ofesorado participante y si se desea, a la persona responsable de | • |
| I III & € 🗱 M PROMOCIÓN HHVS ALD                                                                                | cada ambito de conocimiento.                                                     | OLLO EDUCOMUNICACIÓN                                              | j |
| Centro                                                                                                    | Aceptar                                                                          |                                                                   |   |
| lanificación                                                                                                    | I (Indique la Línea o las Líneas de Actuación prioritarias de este ámbito que se | e trabajarán en su centro)                                        | 1 |
| ertificaciones de Matrículas Neuroeducación                                                                     | <b>2</b> °                                                                       |                                                                   |   |
| ervicios Ofertados (+)                                                                                          |                                                                                  |                                                                   |   |
| lanes y Programas Educativos  Alimentación saludable Actividad física y deport                                  | e                                                                                |                                                                   |   |
| Programa CIMA     Sueño saludable y autocr     Planes y Proyectos Educativos                                    | uidado                                                                           |                                                                   |   |
| Premios y Concursos                                                                                             | al.                                                                              |                                                                   |   |
| itulos                                                                                                    |                                                                                  |                                                                   |   |
| uestionarios Educación vial                                                                                     |                                                                                  |                                                                   |   |
|                                                                                                    |                                                                                  |                                                                   |   |

ndalucía Consejería de Desarrollo Educativo v Formación Profesional

### Ruta: Planes y Programas Educativos>Programa CIMA>Solicitados>Programa CIMA>Coordinación CIMA

| :<br>Q 7                                          | 🖸 🖹 🔋 RELACIÓN DE PL                                      | ANES/PR |
|---------------------------------------------------|-----------------------------------------------------------|---------|
| <u>∎</u> ⊡ & € 🕫 🖂                                |                                                           |         |
| Centro                                            | Planes, Proyectos y Programas Educativos en situación de: |         |
|                                                   | Solicitados                                               | <b></b> |
| Organización del centro 🕘                         |                                                           |         |
| Planificación (4)                                 | – Número total de registros: 1                            |         |
|                                                   | Plan/Proyecto/Programa                                    |         |
| Certificaciones de Matrículas                     | Educativo                                                 |         |
| Planes de Estudios (+)                            | Programa CIMA                                             |         |
| Consider Objective                                | X<br>Ámbites de conecimiente                              |         |
| Servicios Ofertados +                             | Ambitos de conocimiento                                   |         |
| Planes y Programas Educativos 😑                   | Coordinación CIMA                                         |         |
| Programa CIMA                                     | Responsables de ambitos                                   |         |
|                                                   | Datos asociados                                           |         |
| <ul> <li>Planes y Proyectos Educativos</li> </ul> | Participantes                                             |         |
| Premios y Concursos                               | Finalizar solicitud                                       |         |
| ^                                                 | Borrar                                                    |         |
|                                                   |                                                           |         |
| Títulos (+)                                       |                                                           |         |

ROYECTOS/PROGRAMAS EDUCATIVOS EN EL CENTRO

Período de aplicación

DESDE 01/09/2024 - 31/08/2025

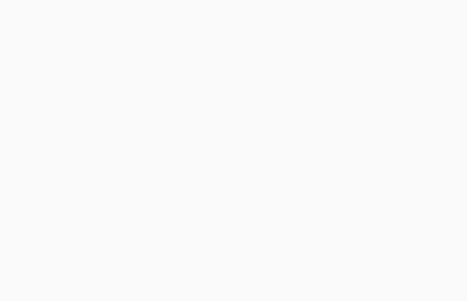

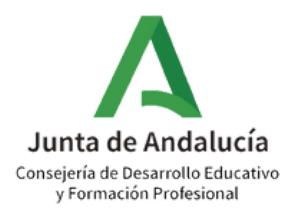

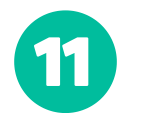

### Ruta: Planes y Programas Educativos>Programa CIMA>Solicitados>Programa CIMA>Coordinación CIMA>Seleccionar Coordinador/a CIMA y cumplimentar datos

| COORDINACIÓN CIMA                                                                                                    | ✓                                                                                                    |
|----------------------------------------------------------------------------------------------------|----------------------------------------------------------------------------------------------------|
| Datos del Coordinador/a CIMA                                                                                                    |                                                                                                    |
| Año académico 2024-2025      Puesto:                                                                                                    |                                                                                                    |
| Pérez Pérez, Jacinta     Educación Física (S      Teléfono de contecto durante el curso:                                                                                                    | cundaria)                                                                                                    |
| 6272376 1.edu@juntadeandalucia.e                                                                                                    |                                                                                                    |
| Documer de referencia<br>Resolución de 30 de agosto de 2024 de la Dirección General de Innovación y Formación del Profesorado, por la que se<br>Tecnologías Avanzadas y Transformación Educativa, por la que se efectúa la convocatoria del Programa para la Innovac<br>2024/2025 | nodifica la Resolución de 19 de julio de 2024, de la Dirección General de<br>ón y Mejora del Aprendizaje, Programa CIMA, para el curso académico |
| Resolución de 19 de julio de 2024 de la Dirección General de Tecnologías Avanzadas y Transformación Educativa, por la<br>Aprendizaje (Programa CIMA), durante el curso académico 2024/2025                                                                                        | que se efectúa la convocatoria del Programa para la Innovación y Mejora del                                                                      |

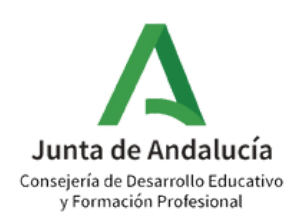

Ruta: Planes y Programas Educativos>Programa CIMA>Solicitados>Programa CIMA>Coordinación CIMA>Seleccionar Coordinador/a CIMA y cumplimentar datos>Aceptar

| 3                                                                                                    | COORDINAC                                                                               | ΣΙΌΝ CIMA                                                                                                    | ✓ ←                    |
|----------------------------------------------------------------------------------------------------|-----------------------------------------------------------------------------------------|----------------------------------------------------------------------------------------------------|------------------------|
| Datos del Coordinador/a CIMA                                                                                               |                                                                                         |                                                                                                    |                        |
| * Año académico                                                                                                    |                                                                                         |                                                                                                    |                        |
| 2024-2025                                                                                                    | ~                                                                                       |                                                                                                    |                        |
| Coordinador/a CIMA:                                                                                                    |                                                                                         | Puesto:                                                                                                    |                        |
| Pérez Pérez, Jacinta                                                                                                    | •                                                                                       | Educación Física (Secundaria)                                                                                                    |                        |
| <ul> <li>Teléfono de contacto durante el curso:</li> </ul>                                                                 | * Correo corporativo:                                                                   |                                                                                                    |                        |
| 6272376                                                                                                    | 1.edu@juntadeandalucia.es                                                               |                                                                                                    |                        |
| Documentos de referencia                                                                                                   |                                                                                         |                                                                                                    | Ξ                      |
| Resolución de 30 de agosto de 2024 de la Dirección Ge<br>Tecnologías Avanzadas y Transformación Educativa, po<br>2024/2025 | eneral de Innovación y Formación del Pro<br>or la que se efectúa la convocatoria del Pr | fesorado, por la que se modifica la Resolución de 19 de julio de 2024, de la Dirección<br>ograma para la Innovación y Mejora del Aprendizaje, Programa CIMA, para el curso ac | General de<br>cadémico |
| Resolución de 19 de julio de 2024 de la Dirección Gene<br>Aprendizaje (Programa CIMA), durante el curso acadén             | ral de Tecnologías Avanzadas y Transfor<br>nico 2024/2025                               | mación Educativa, por la que se efectúa la convocatoria del Programa para la Innovaci                                                                                         | ón y Mejora del        |

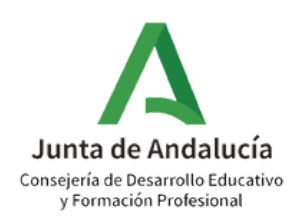

### 13 Ruta: Planes y Programas Educativos>Programa CIMA>Solicitados>Programa CIMA>Red Escuelas Promotoras de Salud (Red EPSA):Formulario de solicitud

| 8         |                                                                    | RELACIÓN DE PLA |
|-----------|--------------------------------------------------------------------|-----------------|
| Plar<br>S | es, Proyectos y Programas Educativos en situación de:<br>Dicitados | ~               |
| Núr<br>Pi | nero total de registros: 2<br>an/Proyecto/Programa<br>ducativo     |                 |
| P         | rograma CIMA                                                       |                 |
| R         | ED ESCUELAS PROMOTORAS DE SALUD DE ANDALUCÍA (RED EPSA)            |                 |
|           | Formulario de solicitud<br>Datos asociados<br>Borrar               |                 |
|           |                                                                    |                 |

ANES/PROYECTOS/PROGRAMAS EDUCATIVOS EN EL CENTRO

| · · · · | • |  |
|---------|---|--|
|         |   |  |
|         |   |  |
|         |   |  |
|         |   |  |
|         |   |  |

| • |
|---|
|   |

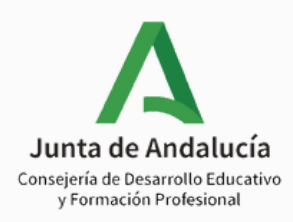

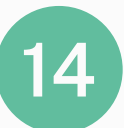

Ruta: Planes y Programas Educativos>Programa CIMA>Solicitados>Programa CIMA>Red Escuelas Promotoras de Salud (Red EPSA):Formulario de solicitud > Correo electrónico

| SOLICITUD DE PARTICIPACIÓN                                     |                                                              |  | ÷ |
|----------------------------------------------------------------|--------------------------------------------------------------|--|---|
|                                                                |                                                              |  |   |
| ÁMBITO DE CONOCIMIENTO PROMOCIÓN DE HÁBITOS DE VIDA SALUDABLE  |                                                              |  |   |
| RED ESCUELAS PROMOTORAS DE SALUD DE ANDALUCÍA, RED EPSA        |                                                              |  |   |
| Año académico:                                                 |                                                              |  |   |
| 2024/2025                                                      |                                                              |  |   |
| Coordinación Programa CIMA:                                    | Correo corporativo coordinación:                             |  |   |
| Pérez Pérez, Jacinta 🛛 📩                                       | 1.edu@juntadeandalucia.es 🔸                                  |  |   |
| Responsable del ámbito Promoción de Hábitos de Vida Saludable: | * Correo corporativo para las comunicaciones de la Red EPSA: |  |   |
| *                                                              | Correo corporativo para las comunicaciones de la Red EPSA    |  |   |
|                                                                |                                                              |  |   |

\* Los campos dispuestos en gris aparecerán cumplimentados de manera automática en base a los datos registrados en el formulario de solicitud del Programa CIMA (siguiendo los pasos 10, 11 y 12 de este tutorial). Asegúrate de que aparezcan los datos "Coordinación Programa CIMA" y "Correo corporativo coordinación" cumplimentados antes de continuar con el formulario.

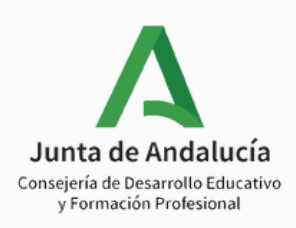

### 15 Ruta: Planes y Programas Educativos>Programa CIMA>Solicitados>Programa CIMA>Red Escuelas Promotoras de Salud (Red EPSA):Formulario de solicitud>Correo electrónico>Seleccionar casilla correspondiente y cumplimentar campos

Confirma su solicitud de participación y/o renovación de la participación en la Red de Escuelas Promotoras de Salud de Andalucía, Red EPSA, según lo recogido en la Resolución de 04 de septiembre de 2024, de la Dirección General de Innovación y Formación del Profesorado, por la que se realiza la convocatoria para la participación y/o renovación de la participación en la Red de Escuelas Promotoras de Salud de Andalucía, Red EPSA, para el curso académico 2024/2025.\*

\* Necesidades y/o activos en salud detectados que impulsen la transformación en EPSA: (texto máx 4000 caracteres)

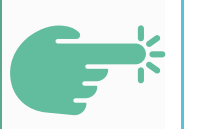

\* Objetivos que se pretenden conseguir con indicación de las competencias clave que se trabajarán con el alumnado: (texto máx 4000 caracteres)

Modalidad de trabajo en red:

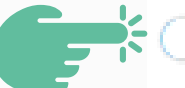

Unicentro Intercentro

Nº de centros que participan (en el caso de intercentros sin contar con su centro):

Nº de centros que participan (en el caso de intercentros sin contar con su centro)

|          |        |   | Centros participantes |  |  |
|----------|--------|---|-----------------------|--|--|
| ¿Borrar? | Código |   | Centro                |  |  |
|          | 0400   | ٩ | C.E.I.P. Ju           |  |  |
| Ť        |        | ۹ |                       |  |  |
|          |        |   |                       |  |  |

| Localidad |                          |
|-----------|--------------------------|
| All       |                          |
|           | Junta de Anda            |
|           | Consciería de Desarrolla |

v Formación Profesion

Ruta: Planes y Programas Educativos>Programa CIMA>Solicitados>Programa CIMA>Red Escuelas Promotoras de Salud (Red EPSA):Formulario de solicitud>Correo electrónico>Seleccionar casilla correspondiente y cumplimentar campos>Aceptar

| 83       | SOLICITUD DE PAI                                                                                                    | RTICIPACIÓN                               |                                                                                                    | ~                     | ÷ |  |
|----------|----------------------------------------------------------------------------------------------------|-------------------------------------------|----------------------------------------------------------------------------------------------------|-----------------------|---|--|
|          |                                                                                                    |                                           |                                                                                                    | Acentar               |   |  |
| Á        | ÁMBITO DE CONOCIMIENTO PROMOCIÓN DE HÁBITOS DE VIDA SALUDABLE                                                                                                    |                                           |                                                                                                    |                       |   |  |
| RE       | D ESCUELAS PROMOTORAS DE SALUD DE ANDALUCÍA, RED EPSA                                                                                                    |                                           |                                                                                                    |                       |   |  |
| Añ       | o académico:                                                                                                    |                                           |                                                                                                    |                       | , |  |
| 2        | 024/2025                                                                                                    |                                           |                                                                                                    |                       |   |  |
| Co       | Coordinación Programa CIMA: Correo corporativo coordinación:                                                                                                    |                                           |                                                                                                    |                       |   |  |
| Ρ        | Pérez Pérez, Jacinta 1.edu@juntadeandalucia.es                                                                                                    |                                           | adeandalucia.es                                                                                                    |                       |   |  |
| Re       | sponsable del ámbito Promoción de Hábitos de Vida Saludable:                                                                                                    |                                           | * Correo corporativo para las comunicaciones de la Red EPSA:                                                                                             |                       |   |  |
|          |                                                                                                    |                                           | pepe.@juntadeandalucia.es                                                                                                    |                       |   |  |
| Do       | Documentos de referencia:                                                                                                    |                                           |                                                                                                    |                       |   |  |
| Re<br>pa | solución de 04 de septiembre de 2024, de la Dirección General de Innovación y Formación del F<br>rticipación en la Red de Escuelas Promotoras de Salud de Andalucía, Red EPSA,, para el curso a                                                                                | Profesorado, por<br>académico 2024/       | a que se realiza la convocatoria para la participación y/o renovación d<br>2025.                                                                         | e la                  |   |  |
| Salu     | Confirma su solicitud de participación y/o renovación de la participación en la Red de Escuelas Prom<br>2024, de la Dirección General de Innovación y Formación del Profesorado, por la que se realiza la con<br>d de Andalucía, Red EPSA, para el curso académico 2024/2025.* | otoras de Salud d<br>ivocatoria para la j | e Andalucía, Red EPSA, según lo recogido en la Resolución de 04 de septie<br>participación y/o renovación de la participación en la Red de Escuelas Pron | mbre de<br>notoras de | 2 |  |

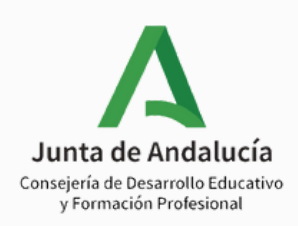

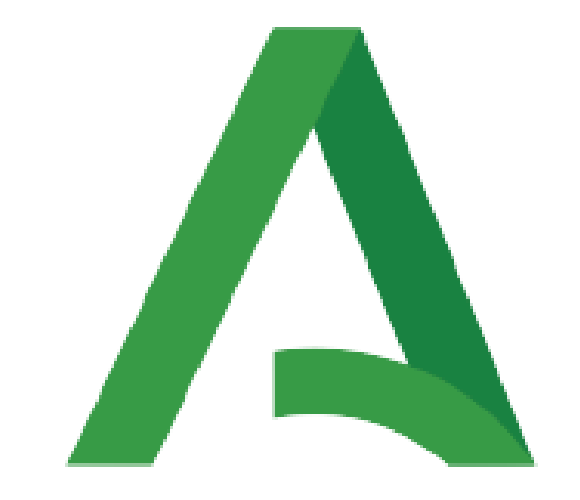

## Junta de Andalucía

Consejería de Desarrollo Educativo y Formación Profesional

**a** ivo